### РЕЄСТРАЦІЯ участі у пробному зовнішньому незалежному оцінюванні в 2022 році

1. Перейдіть за посиланням <u>https://kvivtest.org.ua</u> (для учасників з міста Києва, Київської) та натисніть «Реєстрація на Пробне ЗНО»:

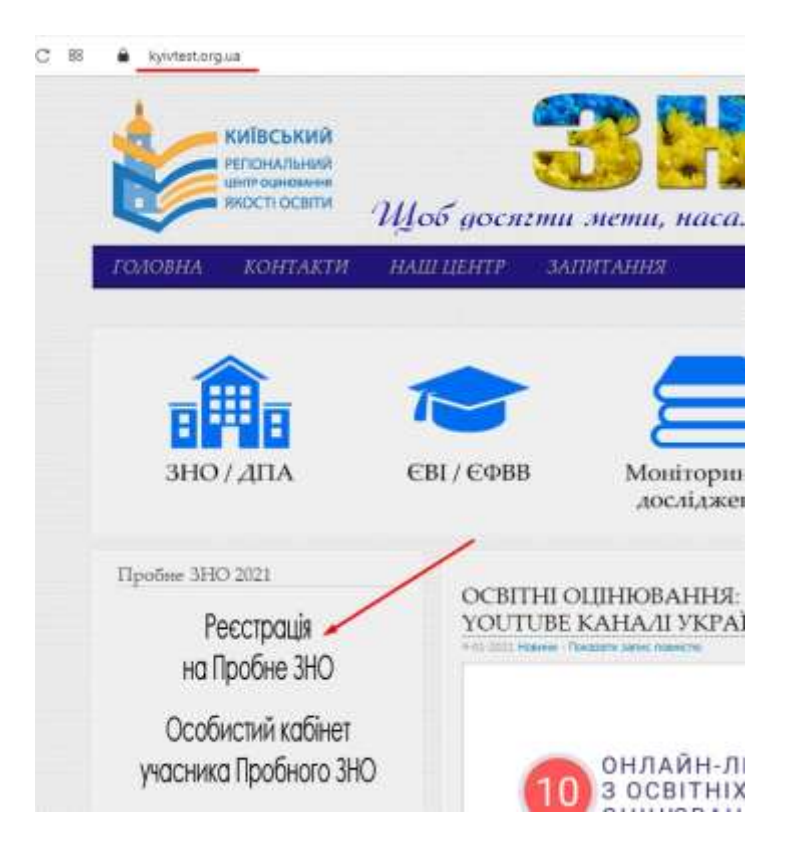

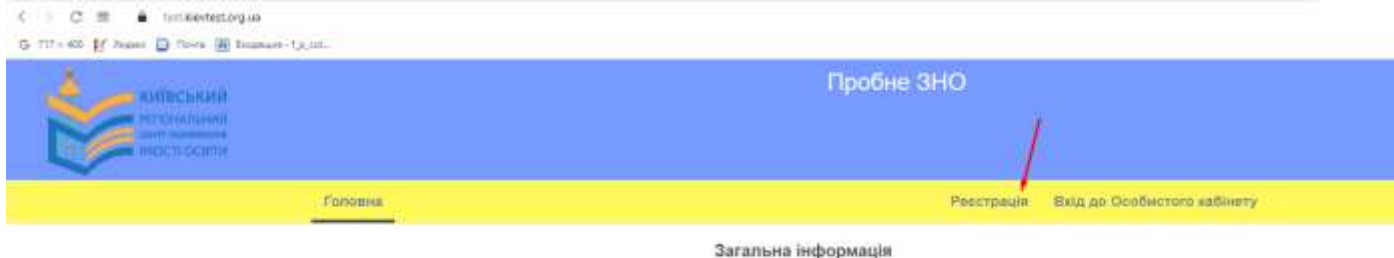

Витяг з Попоження про пробне незалежне оцінювання

(наказ Міністерства освіти і науки України від 11.12.2015 №1277, зареєстрований в Міністерстві юстиції України 05 січня 2016 p. за № 9/28139)

#### Загальні положення

1. Це Положення визначає механізм надання послуги з проведення пробного зовнішнього незалежного оцінювання (далі пробне ЗНО).

Для цього Положення поширюється на есі процеси підготовки та проведения пробного ЗНО, що належать до повноважень Українського центру оцінювання якості освіти (далі - Український) центр) та регіональних центрів оцінювання якості освіти.

Пробне ЗНО проводиться з метою ознайомлення всіх бажаючих із процедурою проведення зовнішнього незапежного. оцінювання результатів навчання, здобутих на основі повної загальної середньої освіти.

Адміністрування пробного ЗНО здійснюється державною мовою.

4. Пробне ЗНО проводиться щороку та здійснюється за технологією зовнішнього незалежного оцінювання.

 Завдання для пробного ЗНО, що створюються у формі предметних тестів (далі - пробний тест), мають відповідати програмам зовнішнього незалежного оцінювання, характеристикам та структурі сертифікаційних робіт зовнішнього незалежного ошновання.

 Пробні тести укладаються державною мовою. За бажанням особи завдання пробних тестів надаються однією із мов. національних манцин

 Для проведения пробного ЗНО утворюються лункти проведения пробного ЗНО, а також за рішениям Українського центру можуть утворюватися пункти обробки та пункти перевірки.

8. Результати пробного ЗМО не використовуються для оціновання рівня навчальних досягнень учнів закладів системи загальної середньої освіти та для конкурсного відбору на навчання до закладів вищої освіти.

2. Ознайомтесь з Договором публічної оферти та натисніть кнопку «далі» в кінці сторінки:

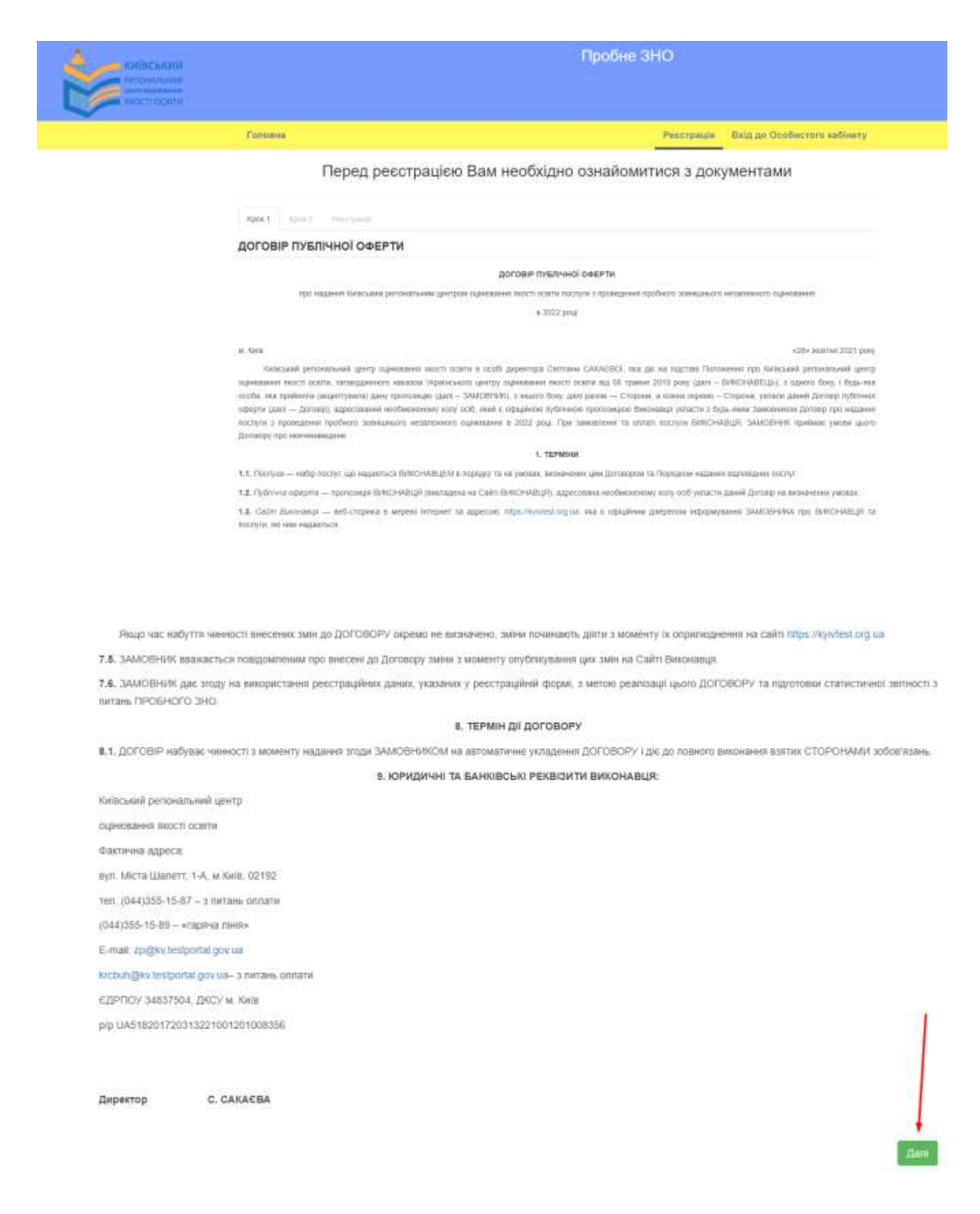

3. Ознайомтесь з Порядком реєстрації учасників пробного зовнішнього незалежного оцінювання у 2022 році та натисніть кнопку «далі» в кінці сторінки:

| КИПЕСЬКИЙ<br>ОТПОНИТИИМ<br>ИНСТЕОЛИТИ<br>ИНСТЕОЛИТИ                                | Пробне ЗНО                                                                                                    |                                                                                                    |  |  |
|------------------------------------------------------------------------------------|----------------------------------------------------------------------------------------------------|----------------------------------------------------------------------------------------------------|--|--|
|                                                                                    | Галавня                                                                                                    | Ресстрация Вад до Особистого кабінету                                                                                                    |  |  |
|                                                                                    | Перед реєстрацією                                                                                                    | Вам необхідно ознайомитися з документами                                                                                                    |  |  |
|                                                                                    | Rook 1 Rook 2 Press result                                                                                                    |                                                                                                    |  |  |
|                                                                                    | ПОРЯДОК ресстрації учасників пробного зовнішнього незалежного оцінювання у 2022 році                                                                                                    |                                                                                                    |  |  |
|                                                                                    |                                                                                                    | Заптерджині<br>никат КРЦОЙО<br>им. 28. 10. 2021 № 01-27110                                                                                                    |  |  |
|                                                                                    |                                                                                                    | порядок                                                                                                    |  |  |
|                                                                                    | ресстраца                                                                                                    | учаснива пробхого азвешанього назаляжного оцинования                                                                                                    |  |  |
|                                                                                    |                                                                                                    | y 2022 pouj                                                                                                    |  |  |
|                                                                                    | <ol> <li>Учаснежание пробыско войнециямост непалновного оцинование<br/>регональными центром оцинование коасті осніти послуги з про<br/>своємосно-оптилити в вартість.</li> <li>Ресстранув цидар участь у ПРОБНОМУ ЗНО одвісьносться<br/>ратоницький участь така какти посложиния ПРОБЛИСТ 3400.</li> </ol>                                                                                                    | • дант – ПРОВНЕ ЗНОГ с ошеби, вы попрытися з уковами договору публички оферти при надачки пледокаки<br>зведения ПРОВНОГО ЗНО у 2022 роц. таказанти поступу з проведения ПРОБНОГО ЗНО (дант. – ПОСЛИГА) та<br>через мереку інтернет на пайті жийського репоняльного цинтру одновання вести сошти (дант. – Кийський<br>на такателі Кайськиї, челарьки челарации облагай за мита багна. |  |  |
|                                                                                    | <ol> <li>Pecchada postoleimus 05 biene 2002 posy a 09/00, satesput</li> </ol>                                                                                                    | na mperiopo nareacana, represidente, represidente della contection de locale nareas.                                                                                                    |  |  |
|                                                                                    | <ol> <li>Кожен бакактний заревструкатися на участь у ЛРОБНОМ/.</li> </ol>                                                                                                    | 340 нове пройзи пробие недитехних офнозовии з одного або доск навидъних приднити за власним вибором.                                                                                                    |  |  |
| 6. 3 mittans sperymo                                                               | вання можливих непорскумнь своекасно звернутися до Ки<br>ополлу и литивоопальнии макто ракторації на налоть у ПР                                                                                                    | паського репонального центру у побий зручний спосіб.<br>Оснасних зисо                                                                                                    |  |  |
| <ol> <li>Квитанцик (-т) про</li> </ol>                                             | onnary c indited the many been build as a warte a second to be a second to be a s | Demoniy and.                                                                                                    |  |  |
| <ul> <li>для ограмання т<br/>пробного зно» в<br/>роздрукувати запро</li> </ul>     | нарормаць про чис т місце проходиення тичорного о зна<br>на сайті Київського регіонального центру за персональним<br>шення                                                                                                    | <ul> <li>учасникова нероходно писля то оврезнядии 2 року закля до «осоонктого кашниту учася<br/>кодом та паролем, які були надіспані на зазначену Вами під час реєстрації електрону пош</li> </ul>                                                                                                    |  |  |
| <ol> <li>У разі неявыи (не<br/>проведення ПРОБН<br/>посвіднує особу, та</li> </ol> | евчасної веки, веки без необхідних документів) у пункт в<br>ЮГО ЗНО за адресою, вказаною в запрошенні, та отри<br>запрошення,                                                                                                    | роведення ПРОБНОГО ЗНО, учасних може звернутися впродовж трьох робочих дне у п<br>мати комплект тестивих матеріалів ПРОБНОГО ЗНО, за умови пред'явлення документа,                                                                                                    |  |  |
| <ol> <li>У разі скасуван<br/>Розмір суми, що по<br/>підготовки до прог</li> </ol>  | кня проведення ПРОБНОГО ЗНО у поточному рош різ<br>овертається, визначається на підставі обґрунтованих<br>зедення ПРОБНОГО ЗНО.                                                                                                    | иенням центрального органу вихонавчої влади сплачені кошти повертаються частк:<br>розрахунків та залежить від обсягу фактично виконаних робіт і понесених витрат під                                                                                                    |  |  |
| <ol> <li>Оплачена (-i) в<br/>регіональним центр</li> </ol>                         | витанція (-1) вважається (-ються) підтвердженням ознай<br>ом оцінювання икості освіти послути з проведення пробног                                                                                                    | омления та эгоди учасника з умовами Договору публиної оферти про надания Київсь<br>в зовнішнього незалежного оциновання у 2022 році.                                                                                                    |  |  |
| 12. Зареєстрований                                                                 | учасных може взяти участь у тестування                                                                                                    |                                                                                                    |  |  |
| <ul> <li>19 березня 20</li> </ul>                                                  | 22 року з ухраїнської мови, української мови і пітератури;                                                                                                    |                                                                                                    |  |  |
| <ul> <li>26 березня 20<br/>мови, францу</li> </ul>                                 | 122 року з біології, географії, історії України, математики, м<br>зької мови                                                                                                    | птематики (завдання рівня стандарту), фізики, химії, англійської моки, кланської моки, німец                                                                                                    |  |  |
| 13. У пункті прозеди                                                               | ния ПРОБНОГО ЗНО учасник повинен пред'явити                                                                                                    |                                                                                                    |  |  |
| 2010/01/04/04/05/04/04/04/04                                                       |                                                                                                    |                                                                                                    |  |  |

4. Заповніть всі необхідні поля. Вказуйте лише справжні дані ПІБ, адресу електронної пошти та номер телефону.

|                                       |         | Пробне 3Н                      | ю                                      |                             |
|---------------------------------------|---------|--------------------------------|----------------------------------------|-----------------------------|
|                                       |         |                                |                                        |                             |
| Головна                               |         |                                | Реєстрація                             | Вхід до Особистого кабінету |
| Перед ресстр                          | ацією І | Вам необхідно ознайомит        | ися з док                              | ументами                    |
| Крок 1 Крок 2 Ресстрация              |         |                                |                                        |                             |
| Заповніть форму заяви                 |         |                                |                                        |                             |
| Введіть Ваші реєстраційні дані        |         |                                |                                        |                             |
| Особисті дані                         | Kor     | нтактна Інформація             | Домашня                                | адреса                      |
| Прізвище'                             | Тел     | ефон домашній (із кодом міста) | Perion'                                |                             |
| Іванова                               |         | 123456789                      |                                        |                             |
| IM'R"                                 |         | ефон мобільний                 | Район/місто обласного підпорядкування" |                             |
| Катерина                              | +1      | 631904804                      | Шевченків                              | снов                        |
| По батькові                           | Em      | all"                           | Населений г                            | лункт                       |
| Петрівна                              |         | bel04ka2007@ukr.net            |                                        | ý.                          |
| Дата народження"                      |         |                                |                                        |                             |
| 02.02.2005                            | ш       |                                |                                        |                             |
| Потребую особливих (спеціальних) умов |         |                                |                                        |                             |
| не потребую                           | ~       |                                |                                        |                             |

## В полі «Інформація про освіту» вкажіть «учень (слухач, студент) закладу фахової передвищої та вищої освіти».

Оберіть з переліку 2 предмети: українську мову і літературу та другий на Ваш вибір.

#### Інформація про освіту

| учень (слухач, студент) закладу фах                           | ової передв 🐱                 |                        |            |                   |         |
|---------------------------------------------------------------|-------------------------------|------------------------|------------|-------------------|---------|
| Виберіть предмет, мову т<br>оцінювання                        | естування, регіон і територік | о для проходження про  | обного зо  | внішнього незалеж | ного    |
|                                                               | Дата пробного зовнішнього не  | залежного оцінювання - | 19.03.2022 | 2                 |         |
| інс почитку тобного зоеншнього нехит                          | EPhoto outrosterne - 11.00    |                        |            |                   |         |
| Українська мова і пітература                                  |                               | M. Katib               | Ŷ          | Шевченивський     | <u></u> |
| ) українська мова                                             |                               | - виберять регіон      | 3          |                   |         |
|                                                               | Дата пробного зовнішнього не  | залежного оцінювання - | 26.03.2022 | 2                 |         |
| ас лечатиу пообного зоёншичного незал                         | вяннаво ашникавшина - 11.00   |                        |            |                   |         |
| 2 Математика                                                  | українська 🗸                  | м.Київ                 | Ŷ          | Шевченювський     | <u></u> |
| <ul> <li>Математика (завдання рівня<br/>стандарту)</li> </ul> | - виберіть мову тестування -  | - виберіть регіон      |            |                   | 1       |
| Экстория України                                              | - виберлъ мову тестування     | - виберіть репон       | -          |                   | 2       |
| ] Фізика                                                      | - виберіть мову тестування -  | - виберіть регіон      | -          |                   | 52      |
| Зхімія                                                        | - виберіть мову тестування —  | - виберіть регіон      | -          |                   | 1       |
| ) Біалогія                                                    | + виберить мову тестування    | - виберіть регіон      |            |                   |         |
| ] Географія                                                   | - виберіть мову тестування –  | - виберіть репон       | 19         |                   | ()      |
| ] Англійська мова                                             |                               | - виберіть репон       | -          |                   |         |
| 🗆 Французька моёз                                             |                               | - виберіть регіон      |            |                   | 54      |
|                                                               |                               |                        |            |                   |         |
| 🗋 Географія                                                   | - виберіть мову тестування    | - виберіть регіон      | 1          |                   |         |
| 🔲 Англійська мова                                             |                               | - виберіть регіон      |            |                   |         |
| 🗆 Французька мова                                             |                               | - вибергъ регюн        | 4          |                   |         |
| 🖂 Німецька мова                                               |                               | - виберіть регіон      | 1          |                   |         |
| 🖾 Іспанська мова                                              |                               | - виберіть perios      | 24         |                   |         |

#### 5. Перевірте Вашу електронну пошту.

| Реєстрація на сайті ПЗНО<br>потриднитит.com.ae<br>Конд. 1001412301/Quiz.tet                                                                                                    | Description 10.40                                                             |
|----------------------------------------------------------------------------------------------------|-------------------------------------------------------------------------------|
| Роздукуйте зразок кампанци <u>иси оплати</u> , оплатить послугу ПРОБНОГО ЗНО не пізнцие 25 снив 2022 року через будьнику банивську установу України.<br>Банивську канпанцію <u>вре оплату</u> зберізайте протикти усього терміну проведения ПРОБНОГО ЗНО.<br>Наградукимо. що оплата теотурания свідчить про те, що Ви ознажомилися та погодилися з умовани проведения ПРОБНОГО ЗНО. У разі неучасті в ПРОБНОМУ ЗНО кошти НЕ повертак<br>отримати комплент матеріалів ПРОБНОГО ЗНО протигом трьох робочих див за давесою, указаною в запрошениі.<br>Укати<br>> Персональний пароль - <u>15477564100</u><br>> Персональний пароль - <u>1547764100</u><br>> Персональний пароль - <u>15477</u><br>Уващи персональний пароль - <u>15254</u><br>Уващи персональний пароль - <u>0</u> «Особистого кабиету учасника ПРОБНОГО ЗНО, на сайт <u>lest hyvitest org.us</u> . Ви зможете перетлянути свої ресстраційні дані, перевірити надходжения до<br>Серевона 2020 годи особистого кабиету учасника ПРОБНОГО ЗНО. | еться, але за Ванн залншакться право<br>РЦСЯО стлачения Вами кошть і після 10 |

# 6. Натисніть «Вхід до Особистого кабінету». Надісланий Вам код і пароль введіть у форму:

|                                                            | Проби<br>Особистий кабінет учасника<br>ПРОБНОГО ЗНО | - 3HO                                                      |
|------------------------------------------------------------|-----------------------------------------------------|------------------------------------------------------------|
| Головна                                                    | Ваш персональний код <sup>*</sup><br>15477564100    | Ресстрація Влід до Особистого кабінету                     |
| Ресстрация пройцала услашие, на Вада и тай було адрумалини | Пароль                                              | *                                                          |
| Витяг з По<br>(наказ Міністерства освіти і науки Украї-    | Ресстрація                                          | е оцінювання<br>трований в Міністерстві юстиції України 05 |
|                                                            |                                                     |                                                            |

Загальні положення

 Це Положення визначає механізм надання послуги з проведення пробного зовнішнього незалежного оцінювання (далі – пробне ЗНО).

Дія цього Положення поширюється на всі процеси підготовки та проведення пробного ЗНО, що належать до повноважень Українського центру оцінювання якості освіти (далі - Український центр) та регіональних центрів оцінювання якості освіти.

 Пробне ЗНО проводиться з метою ознайомлення всіх бажаючих із процедурою проведення зовнішнього незалежного оцінювання результатів навчання, здобутих на основі повної загальної середньої освіти.

3. Адміністрування пробного ЗНО здійснюється державною мовою.

4. Пробне ЗНО проводиться щороку та здійснюється за технологією зовнішнього незалежного оцінювання.

5. Завдання для пробного ЗНО, що створюються у формі предметних тестів (далі - пробний тест), мають відповідати програмам зовнішнього незалежного оцінювання, характеристикам та структурі сертифікаційних робіт зовнішнього незалежного оцінювання.

 Пробні тести укладаються державною мовою. За бажанням особи завдання пробних тестів надаються однією із мов національних меншин.

7. Для проведення пробного ЗНО утворюються пункти проведення пробного ЗНО, а також за рішенням Українського

7. Для того, щоб здійснити оплату готівкою у відділенні банку, роздрукуйте зразок квитанції для оплати (1).

Для того, щоб здійснити оплату онлайн банківською карткою, натисніть «Оплатити» (2).

Протягом 7 днів періодично перевіряйте поле «Статус оплати» (3). Він має змінитись на зелену галочку. Це буде підтвердженням того, що Ви зареєстровані.

| Івський<br>снольній<br>парибини<br>спосяти |                        |                        | Про                         | бне ЗНО              |              |                 |                |
|--------------------------------------------|------------------------|------------------------|-----------------------------|----------------------|--------------|-----------------|----------------|
| Головна                                    |                        |                        |                             |                      | Oco          | бистий кабінет  | г Вихід        |
|                                            |                        | Особистий ка           | абінет учасника Г           | ІРОБНОГО ЗН          | 10           |                 |                |
| Інформація                                 | про статус Ва          | шої заявки             |                             |                      |              | Вільємо Вас, Ма | арина Василівн |
| Предмет                                    | Мова тестування        | Час початку тестування | Код тестування (ресстрації) | Територія гестування | Вартість     | Статус оплати   |                |
| Історія України                            | українська             | 11.00.2021-10-04       | 117804549901020             | Солом/жиський        | 246 грн      | $\otimes$       | Оплатити       |
| Secondaria space                           | n androngi gen ortaria |                        |                             | 3arano               | ав вартість: | 246 rps.<br>2   | /              |
|                                            |                        | 1                      |                             |                      |              |                 |                |

Обов'язково потрібно вказати код та всі дані в призначенні платежу!

Заява на участь у ПРОБНОМУ ЗНО №15477564100 свідчить, що особа Іванова Катерина Петрівна має бажання зареєструватися для проходження ПРОБНОГО ЗНО.

Ознайомлений (а) з тим, що в пункті проходження ПРОБНОГО ЗНО при собі потрібно мати:

- запрошення;

- паспортний або інший документ, що посвідчує особу.

Обраний предмет, мова тестування, час початку тестування, код реєстрації та територія проходження ПРОБНОГО ЗНО:

Українська мова і література - 11:00 2022-19-03 154775641001010 Шевченківський

Математика Укр 11:00 2022-26-03 154775641001030 Шевченківський

Якщо у квитанції **про оплату** не буде коду призначення платежу, Ви не зможете пройти ПРОБНЕ ЗНО!

------ <mark>квитанція</mark> ------ лінія відрізу

### Зразок квитанції для оплати послуги ПРОБНОГО ЗНО з предмета Українська мова і

<u>література</u> (сплатити не пізніше 25.01.2022) Одержувач <u>Київський регіональний центр оцінювання якості освіти</u> Рахунок № <u>UA518201720313221001201008356</u> в <u>ДКСУ м. Київ</u> МФО <u>820172</u> ЄДРПОУ <u>34837504</u> Сума платежу: <u>309 грн.</u> Шановний операторе банку, введіть точно (без скорочень) призначення платежу. Призначення платежу: <u>154775641001010 Іванова Катерина Петрівна за ПРОБНЕ ЗНО з</u> предмета Українська мова і література. У т.ч. ПДВ - 51,50 грн.

лінія відрізу — квитанція - Зразок квитанції для оплати послуги ПРОБНОГО ЗНО з предмета Математика (сплатити не пізніше 25.01.2022) Одержувач <u>Київський регіональний центр оцінювання якості освіти</u> Рахунок № <u>UA518201720313221001201008356</u> в <u>ДКСУ м. Київ</u> МФО <u>820172</u> ЄДРПОУ <u>34837504</u> Сума платежу: <u>309 грн.</u> Шановний операторе банку, введіть точно (без скорочень) призначення платежу. Призначення платежу: <u>154775641001030 Іванова Катерина Петрівна за ПРОБНЕ ЗНО з</u> предмета Математика. У т.ч. ПДВ - 51,50 грн.

#### БАЖАЄМО УСПІХІВ 🕲